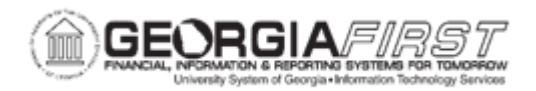

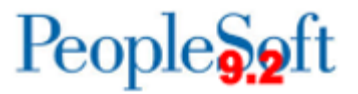

## AP.070.030 - APY1020 POSTED VOUCHER LISTING

| Purpose                      | <ul> <li>To select desired criteria to run the Posted Voucher Listing<br/>Report for information for one or all vendors in a Business Unit<br/>with a From Date-Through Date range.</li> </ul>                                                                                                    |
|------------------------------|----------------------------------------------------------------------------------------------------|
| Description                  | The APY1020 Posted Voucher Listing report lists all posted<br>vouchers for a given business unit and date range. For each<br>Voucher ID, the report lists:<br>Document Type<br>Document Date<br>Document Sequence<br>Ledger<br>Accounting Date<br>Application Journal<br>Dist Type<br>Vchr Line<br>Dist Line<br>GL Unit<br>Account<br>Dept<br>Product<br>Project<br>Debit Amount<br>Currency Code<br>Unpost Seq |
| Security Role                | BOR_AP_REPORTS                                                                                                    |
| Dependencies/<br>Constraints | None                                                                                                    |
| Additional<br>Information    | None                                                                                                    |

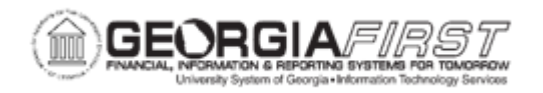

## **Procedure**

Below are step by step instructions on how to Run the APY1020 Posted Voucher Listing Report.

| Step | Action                                                                                                    |
|------|----------------------------------------------------------------------------------------------------|
| 1.   | Click the NavBar icon.                                                                                                    |
| 2.   | Click the Menu icon.                                                                                                    |
| 3.   | Click the Accounts Payable link.                                                                                                    |
| 4.   | Click the <b>Reports</b> link.                                                                                                    |
| 5.   | Click the Vouchers link.                                                                                                    |
| 6.   | Click the <b>Posted Voucher</b> link.                                                                                                    |
| 7.   | Enter or add a new Run Control ID.                                                                                                    |
| 8.   | Enter a Business Unit in the <b>Business Unit</b> field.                                                                                       |
| 9.   | Enter a beginning date in the From Date field.                                                                                                 |
| 10.  | Enter an end date in the Through Date field.                                                                                                   |
| 11.  | In the Supplier Select field, chose either Select All Suppliers or Specify Suppliers.                                                          |
|      | <b>Note:</b> If Specify Suppliers is chosen, fields will be available in the Selection section for the user to enter in specific Supplier IDs. |
| 12.  | Click the Save button.                                                                                                    |
| 13.  | Click the <b>Run</b> button.                                                                                                    |
| 14.  | Click the <b>OK</b> button.                                                                                                    |
| 15.  | Click the Process Monitor link.                                                                                                    |
| 16.  | Click the <b>Refresh</b> button until the APX1020 process completes.                                                                           |
| 17.  | Click the Report Manager link.                                                                                                    |
| 18.  | Click the APX1020-APX1020.pdf link to review or download the report.                                                                           |